## How to Enroll into a CA Resident Payment Plan

- 1. Log into your myCSUB portal (my.csub.edu)
- 2. Scroll down the homepage to the Finances section. Click on the blue square with three white lines towards the right side. More options will appear and one of them will be "Enroll in Payment Plan".

| Finances                                         |             |                         |  |
|--------------------------------------------------|-------------|-------------------------|--|
| Account Activity                                 | Charges Due |                         |  |
| Enroll in Payment Plan                           | Payments    |                         |  |
| Pending Financial Aid                            | View 1098-T |                         |  |
| You owe 4,043.00.<br>Currency used is US Dollar. |             | Financial Aid           |  |
| *Important Student Fee Information               |             | View Financial Aid >    |  |
|                                                  |             | Accept/Decline Awards > |  |

3. The next page will list the payment plan you have available. Select the bubble for the payment plan. Then, click on "Next".

| 🚮 > 1. Select Payment Plan                                                                                                    |                                                                                                    |                                                                                                    |                     |                         |                        |               | Return                                |
|----------------------------------------------------------------------------------------------------|----------------------------------------------------------------------------------------------------|----------------------------------------------------------------------------------------------------|---------------------|-------------------------|------------------------|---------------|---------------------------------------|
| <u>۵</u>                                                                                                    |                                                                                                    |                                                                                                    |                     |                         |                        |               | E Menu                                |
|                                                                                                    | MAKE A FRYMENT                                                                                                    | SELECT PAYNENT METHOD                                                                              |                     | SPECIFY PAYMENT DETAILS |                        |               |                                       |
| You are eligible to enroll in the following payment plans. You will need to follow the 4-step process for each payment plan you elect to enroll in. |                                                                                                    |                                                                                                    |                     |                         |                        |               |                                       |
| SELECT                                                                                                    | PAYMENT PLANS                                                                                                    |                                                                                                    |                     | MAXIMUM AMOUNT          | NUMBER OF INSTALLMENTS | FIRST DUE DAT | i i i i i i i i i i i i i i i i i i i |
|                                                                                                    | 2248 Tuition Payment Plan-Res                                                                                                    |                                                                                                    |                     |                         |                        |               |                                       |
| •                                                                                                    | You are enrolling in a 5 month payment plan with the first payment due date<br>Please read the terms and conditions at www.csub.edu/ before you accept | of July 10, 2023. This payment plan is for tuition expenses and includes a \$33 this payment plan. | non-refundable fee. | 7,500.00                |                        | 5 08/17/2024  |                                       |
|                                                                                                    |                                                                                                    |                                                                                                    |                     |                         |                        |               |                                       |
| Currency used is US Dollar.                                                                                                    |                                                                                                    |                                                                                                    |                     |                         |                        |               |                                       |
|                                                                                                    |                                                                                                    |                                                                                                    |                     |                         |                        |               | Cancel Next                           |

4. The next screen will have the eligible charges and a brief outline of the payments. Once, you have looked it over, click on "Next".

| A > 2. Review Installments                                                                                                    |                                                                                           |                                                                                                 | Return                                                                                         |
|----------------------------------------------------------------------------------------------------|-------------------------------------------------------------------------------------------|-------------------------------------------------------------------------------------------------|------------------------------------------------------------------------------------------------|
|                                                                                                    |                                                                                           |                                                                                                 | E Menu                                                                                         |
| MAKE A FAYMENT                                                                                                    | SELECT PAYMENT METHOD                                                                     | SPECIFY PAYTIENT DETAILS                                                                        | сончица ралиент                                                                                |
| You have selected 2248 Tuition Payment Plan-Res.<br>You are enrolling in a 5 month payment plan with the first payment du<br>Eligible Charges | ue date of July 10, 2023. This payment plan is for tuition expenses and includes 4,043.00 | a \$33 non-refundable fee. Please read the terms and conditions at www.csub.edu/ before you acc | cept this payment plan.                                                                        |
| Plan Amount                                                                                                    | 7,500.00                                                                                  |                                                                                                 |                                                                                                |
| Number of Installments                                                                                                    | 5                                                                                         |                                                                                                 |                                                                                                |
| Installment Schedule                                                                                                    |                                                                                           |                                                                                                 |                                                                                                |
| DUE DATE                                                                                                    | INSTALLMENT                                                                               | ADMINISTRATIVE FEE                                                                              | TOTAL INSTALLMENT                                                                              |
| 08/17/2024                                                                                                    | 808.60                                                                                    | 33.00                                                                                           | 841.60                                                                                         |
| 09/17/2024                                                                                                    | 808.60                                                                                    |                                                                                                 | 808.60                                                                                         |
| 10/18/2024                                                                                                    | 808.60                                                                                    |                                                                                                 | 808.60                                                                                         |
| 11/17/2024                                                                                                    | 808.60                                                                                    |                                                                                                 | 808.60                                                                                         |
| 12/18/2024                                                                                                    | 808.60                                                                                    |                                                                                                 | 808.60                                                                                         |
| Total                                                                                                    | 4,043.00                                                                                  | 33.00                                                                                           | 4,076.00                                                                                       |
| Currency used is US Dollar.<br>Important: The installment Schedule is based on your current el<br>up to the amount of 7,500.00.               | ligible charges of 4,043.00. If charges that are placed in this plan are reve             | rsed or reduced, your installment payment will also be automatically reduced. If you incur r    | eligible charges in the future, they will be added to this installment schedule automatically, |

5. The third step will give a detailed outline of the payment amounts and their due dates including the administrative fee, and a brief description of the agreement of the payment plan. Please look over this screen carefully. Once you have looked it over, select the "Yes, I have read the agreement." on the bottom left, and click "Enroll" on the right.

| 🖶 > 3. Agreement                                                                                                    |                                                                                                    |                                                                                                | Return            |  |  |
|----------------------------------------------------------------------------------------------------|----------------------------------------------------------------------------------------------------|------------------------------------------------------------------------------------------------|-------------------|--|--|
| ÷                                                                                                    |                                                                                                    |                                                                                                | ≡ Мели            |  |  |
| MAKE A PRYMENT                                                                                                    | SELECT PAYMENT METHOD                                                                                 | SPECIFY ANMENT DETAIL 1                                                                        | сонглад якилиент  |  |  |
| Please examine the terms of the payment plan carefully before enrolling in the pl                                                                                                    | ılan.                                                                                                 |                                                                                                |                   |  |  |
| 2248 Tuition Payment Plan-Res                                                                                                    |                                                                                                    |                                                                                                |                   |  |  |
| You are about to enroll in 2248 Tuition Payment Plan-Res.<br>You are enrolling in a 5 month payment plan with the first payment due date of<br>Plan Amount<br>Administrative Fee                                                                                                    | July 10, 2023. This payment plan is for tuition expenses and includes a \$33 nor<br>4,043.00<br>33.00 | n-refundable fee. Please read the ferms and conditions at www.csub.edu/ before you accept this | payment plan.     |  |  |
| Total Plan Amount                                                                                                    | 4,076.00                                                                                              |                                                                                                |                   |  |  |
| Number of Installments                                                                                                    | 5                                                                                                    |                                                                                                |                   |  |  |
| Installment Schedule                                                                                                    |                                                                                                    |                                                                                                |                   |  |  |
|                                                                                                    |                                                                                                    |                                                                                                |                   |  |  |
| DUE DATE IN STA                                                                                                    | ALLMENT                                                                                               | ADMINISTRATIVE FEE                                                                             | TOTAL INSTALLMENT |  |  |
| 08/17/2024                                                                                                    | 808.60                                                                                                | 33.00                                                                                          | 841.60            |  |  |
| 10/18/2024                                                                                                    | 808.60                                                                                                |                                                                                                | 808.60            |  |  |
| 11/17/2024                                                                                                    | 808.60                                                                                                |                                                                                                | 808.60            |  |  |
| 12/18/2024                                                                                                    | 808.60                                                                                                |                                                                                                | 808.60            |  |  |
| Total                                                                                                    | 4.043.00                                                                                              | 33.00                                                                                          | 4,076.00          |  |  |
|                                                                                                    |                                                                                                    |                                                                                                |                   |  |  |
| Currency used is US Dollar.<br>Important: The Installment Schedule is based on your current eligible<br>charges of 4/30.0. If charges that are placed in this plan are reversed or<br>reduced, your installment payment will also be automatically reduced. If you<br>incur eligible charges in the future, they will be added to this installment<br>schedule automatically, up to the mount of 7/300.00.<br>I agree to the installment's chedule listed above. If I default on any installments, I understand that full amount may be due immediately and a hold will be placed on my account.<br><b>Composition</b><br>The agreement is dated<br>07/18/2024 |                                                                                                    |                                                                                                |                   |  |  |
|                                                                                                    |                                                                                                    |                                                                                                | Previous Enroll   |  |  |

6. The last screen will show you have successfully enrolled into the payment plan. Please make note of the due dates as reminders may not be sent out.

| + 4. Result > Account Services > Enroll in Payment Plan              |                                                        |                    |                     |                    | Return   |
|----------------------------------------------------------------------|--------------------------------------------------------|--------------------|---------------------|--------------------|----------|
| <b>*</b>                                                             |                                                        |                    |                     |                    | E Menu   |
| 3<br>MAKE A PAYMENT                                                  |                                                        | SPECIFY R          | 3<br>AYMENT DETAILS |                    | MENT     |
| ✓ Congratulations!                                                   |                                                        |                    |                     |                    |          |
| You have successfully enrolled in 2248 Tuition Payment Plan-Res. Ple | ease keep the installment schedule for your reference. |                    |                     |                    |          |
| Installment Schedule                                                 |                                                        |                    |                     |                    |          |
| DUE DATE                                                             | INSTALLMENT                                            | ADMINISTRATIVE FEE |                     | TOTAL IN STALLMENT |          |
| 08/17/2024                                                           | 808.60                                                 |                    | 33.00               |                    | 841.60   |
| 09/17/2024                                                           | 808.60                                                 |                    |                     |                    | 808.60   |
| 10/18/2024                                                           | 808.60                                                 |                    |                     |                    | 808.60   |
| 11/17/2024                                                           | 808.60                                                 |                    |                     |                    | 808.60   |
| 12/18/2024                                                           | 808.60                                                 |                    |                     |                    | 808.60   |
| Total                                                                | 4,043.00                                               |                    | 33.00               |                    | 4,076.00 |
|                                                                      |                                                        |                    |                     |                    |          |

View my Account